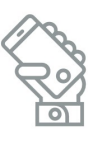

## HOW DO PARENTS SIGN UP FOR THE NEW SCHOOLMESSENGER APP? របៀបចុះឈ្មោះប្រើប្រាសប្រព័ន្ធផ្ញើរសារ SCHOOLMESSENGER

## ជំហានទី១ៈ ដោនឡូតកម្មវិធីចូលទូរស័ព្នអ្នក

- ✓ រកមើលពាក្យ app store លើទូរស័ព្ទអ្នក
- ✓ បន្ទាប់មក រកមើលពាក្យ "SchoolMessenger"
- ✓ ដោនឡូតរួចបញ្ចូលកម្មវិធីនោះ

## ជំហានទី២៉ះ រៀបចំំនិងបញ្ជាក់គណនីរបស់អ្នក

- 🖉 ចុចលើកម្មវិធីដែលទើបដោនឡូតដើម្បីបើកវា
- សរសេរអ៊ីមែលរបស់អ្នកដែលសាលា
  របស់ក្លនអ្នកមាន (អាចបញ្ជាក់មើល
  នៅ ParentVUE, My Account tab)
- ✓ បង្កើតលេខសម្ងាត់ password
- ✓ ជ្រើសរើស"United States" ព័ន្លែង location
- ✓ ចុចលើពាក្យ "Sign Up"
  - អ្នកនឹងបានទទួលអ៊ីមែលមួយដើម្បីបញ្ជាក់ (ចុចលើlink
    ក្នុងអ៊ីមែលក្នុងអំឡុងពេល២៤ម៉ោងដើម្បីបញ្ជាក់)
- ✓ បើកកម្មវិធីសារជាថ្មីឬចុចលើ "Back to Log in"

## ជំហានទី៣ះ ចូលទៅក្នុងកម្មវិធីរបស់អ្នក

- ✓ ដាក់អ៊ីមែលរបស់អ្នក
- ✓ ដាក់លេខសម្ងាត់របស់អ្នក
- 🗸 ជ្រើសរើសពាក្យ "United States" សម្រាប់locatior 🗖
- ✓ ប៉ីបីពាក្យ៍ "Log in"
- បញ្ជាក់ការអនុញ្ញាតលើលេខនីមួយៗដែលមានរាយ រួចចុចលើពាក្យ "I agree and give my consent"

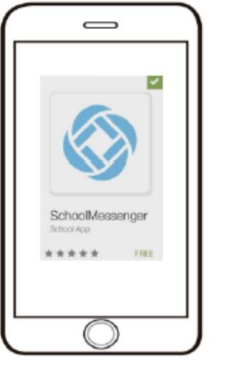

Compatible on iOS and Android phones!

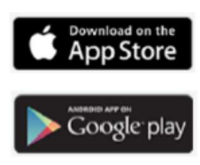

|   | Use the same enail address that the school has an<br>record for you, if you want to use a different one, plose<br>contact the school and ask them to update your ensel. |  |
|---|----------------------------------------------------------------------------------------------------|--|
|   | Pasawad<br>                                                                                                    |  |
| ╞ | United States                                                                                                    |  |
|   | Have an account? Log In                                                                                                    |  |

 $\langle \rangle$ 

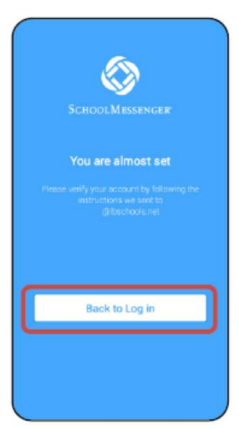

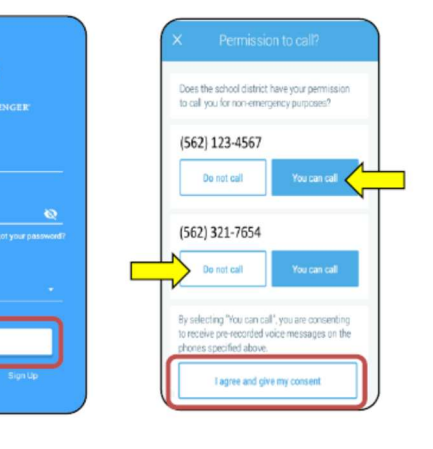